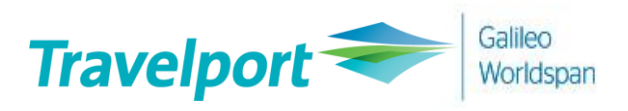

# 대한항공 유료좌석

# 구매 방법에 대한 안내

## **User Guide**

2021-01-22

# 1. 대한항공(KE) 유료좌석 시행

- 1) 갈릴레오 적용 일자 : 2021 년 1 월 21 일
- 2) 구매방법 : GDS 를 통한 EMD-A 결제 방식, 하나의 EMD 당 한 개 SEG(1 CPN)만 발권 가능
- 3) 대상 좌석 및 적용 운임

| 구 분        | 내 용                                                                                                    |                                                                               |                                                    |                                                     |                                                    |                                |         |        |         |         |
|------------|----------------------------------------------------------------------------------------------------|-------------------------------------------------------------------------------|----------------------------------------------------|-----------------------------------------------------|----------------------------------------------------|--------------------------------|---------|--------|---------|---------|
|            | 대상 좌석                                                                                                    | 예약 등급 한국 출발 구간 해외 출발 구간                                                       |                                                    | 인니<br>출발구간                                          | 캐나다<br>출발구간                                        |                                |         |        |         |         |
|            |                                                                                                    | (Class)                                                                       | 장거리                                                | 중거리                                                 | 단거리                                                | 장거리                            | 중거리     | 단거리    | 중거리     | 장거리     |
|            | 에스트라 레그르                                                                                                    | Y,B,M                                                                         |                                                    |                                                     |                                                    | 무                              | 료       |        |         |         |
|            | 역고프덕 테그룹                                                                                                    | S,H,E,K,L,U,Q,G,X                                                             | 15만원                                               | 6만원                                                 | 3만원                                                | USD 150                        | USD 60  | USD 30 | IDR 84만 | CAD 150 |
|            | Y,B,M 무료                                                                                                    |                                                                               |                                                    |                                                     |                                                    | 료                              |         |        |         |         |
|            | 신경 신호 파직                                                                                                    | S,H,E,K,L,U,Q,G,X                                                             | 7만원                                                | 3만원                                                 | 2만원                                                | USD 70                         | USD 30  | USD 20 | IDR 42만 | CAD 70  |
| 판매 요금      | 일반 좌석                                                                                                    | Y,B,M<br>S,H,E,K,L,U,Q,G,X 무료                                                 |                                                    |                                                     |                                                    |                                |         |        |         |         |
|            | ※ 상설 운임 기<br>※ 지불 요금은<br>※ 거리구분(ICN<br>• 장거리 : 대<br>• 중거리 : 등<br>• 단거리 : 5                                                                                                    | 준(비상설 특별운<br>여정 출발지 기준<br>I출발)<br>미주 / 대양주 / 유<br>동남아 / 서남아 (I<br>일본 / 중국 및 동 | 임 운영시<br>으로 적용<br>-럽 / 중동<br>DEL, BOM,<br>북아 (HKG, | 별도 공지)<br>되며, 당일<br>/ 아프리카<br>CMB) / 중<br>TPE, VVO, | , 소아할인<br>환율 적용(<br>전체 (*ML<br>앙아시아 (<br>IKT, ULN) | 미적용<br>한 현지 통호<br>E포함)<br>TAS) | ⊦로 구매 기 | 가능     |         |         |
| 우수회원<br>혜택 | • 단거리 : 월존 / 중국 및 중국아 (HKG, TPE, VVO, IKT, ULN)<br>O 밀리언 마일러 클럽 : 엑스트라레그룸(N/T제외), 전방 선호좌석, 일반좌석 무료 배정<br>O 모닝캄 프리미엄 클럽(스카이팀 엘리트 플러스) : 전방 선호좌석, 일반좌석 무료 배정<br>O 모닝캄 클럽(스카이팀 엘리트) : 일반좌석 무료 배정 |                                                                               |                                                    |                                                     |                                                    |                                |         |        |         |         |

# 2. 대한항공(KE) 유료좌석 구매 순서

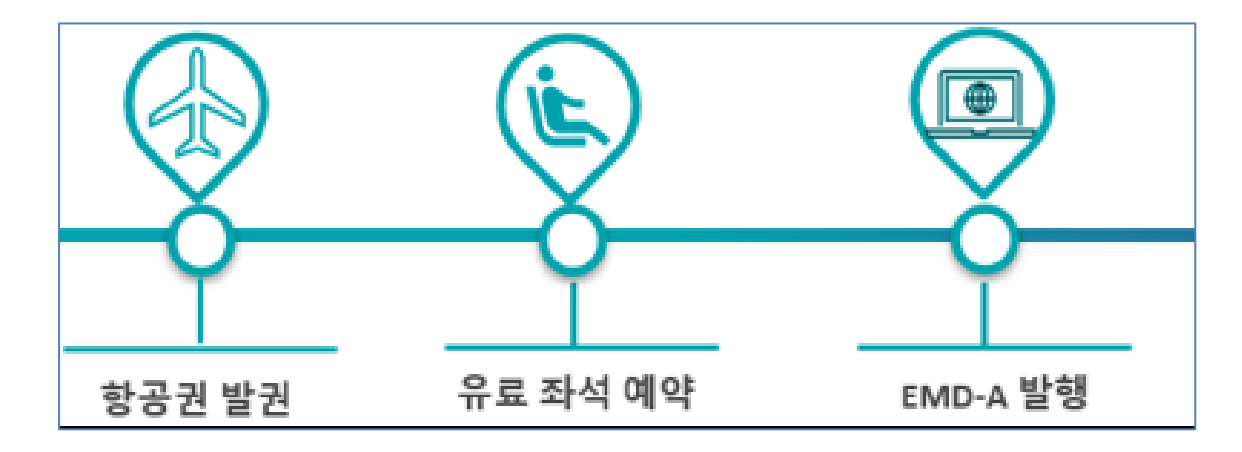

# 3. 대한항공 유료좌석 예약

## 1) 항공권 발권 후 Seatmap 조회

### ① Seatmap 조회

Booking class 클릭 혹은 명령어 SA\*S1(1 은 여정번호) 입력

| 7FZ42J/12 SELNH N371125 AG 99999992 21JAN |            |                               |                 |  |  |  |  |
|-------------------------------------------|------------|-------------------------------|-----------------|--|--|--|--|
| 1. KE<br>2. KE                            | 907<br>908 | 205EP ICNLHR HK1 1320 1725 0* | E MO<br>E WE/TH |  |  |  |  |
| *411                                      | *D         | 좌석 배치표를 보려면 클릭하십시오.           | *UTC            |  |  |  |  |
| ALL                                       | P          |                               | THE             |  |  |  |  |

② Seatmap 조회 예시

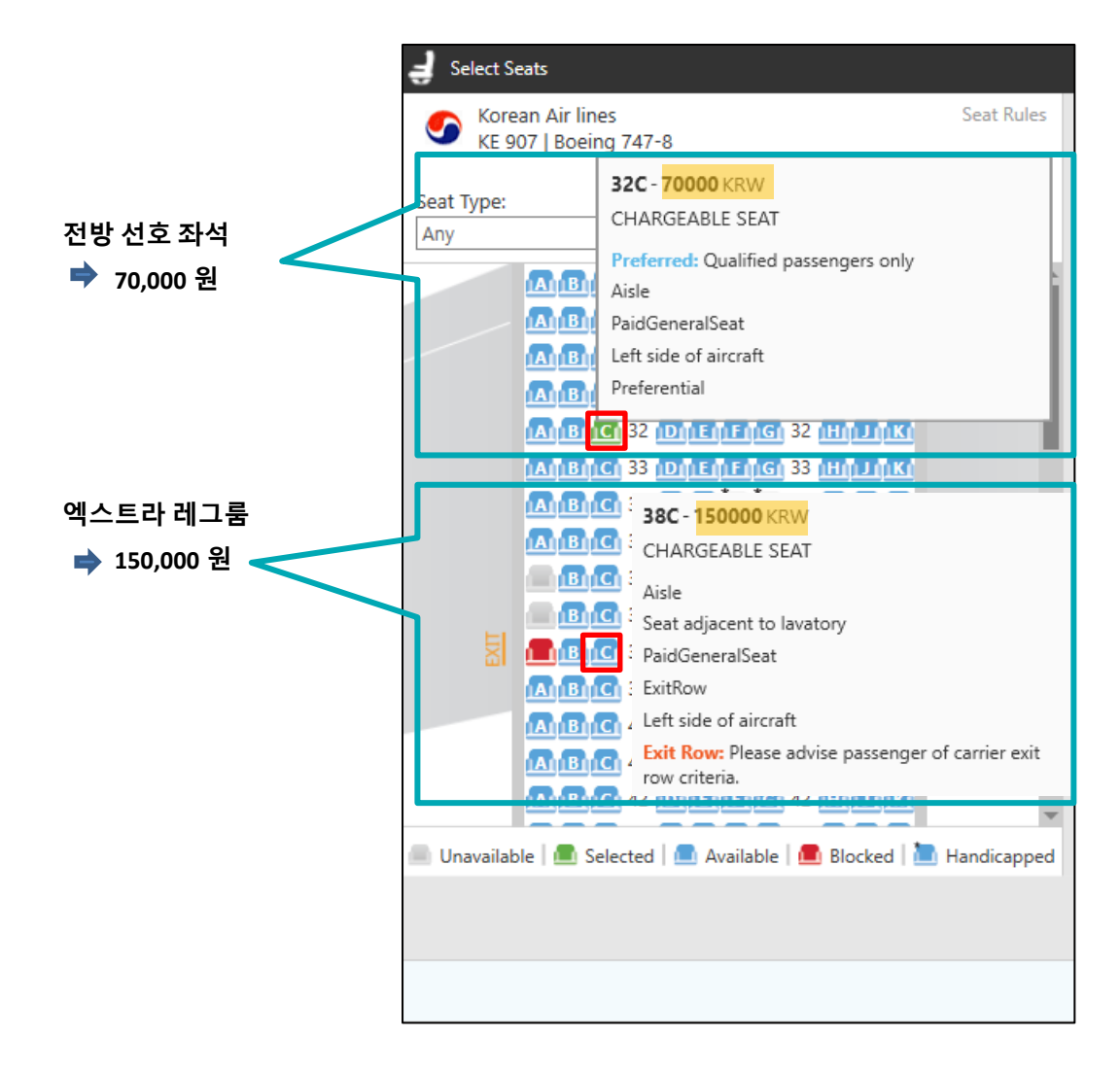

# 2) 유료좌석 예약

| J Select Seats                                    |                                                                                                    | х                      |
|---------------------------------------------------|----------------------------------------------------------------------------------------------------|------------------------|
| Korean Air lines Seat Rules KE 907   Boeing 747-8 | Segments                                                                                                    | N 🕕                    |
| Seat Type: Show Preferred Seats                   | → 1 ICN>LHR KE 907         Depart: 當, 20 9 2021 13:20 오후         Arrive: 営, 20 9 2021 17:25 오후         1 of 1 seat(s) selected         Airline Assigned         1.HELIMMS LEE (ADT)         38C       150000 KRW         Exit Row Seat Selected | SEAT DETAILS AVAILABLE |
|                                                   | Approvince total activiting Tax and Feet                                                                                                    |                        |
|                                                   | 4 REVIEW CANCEL                                                                                                    |                        |

| 항목      | 설명             |
|---------|----------------|
| ① 좌석 선택 | 파란색 좌석을 선택     |
| ② 금액 확인 | 지정된 좌석과 금액 확인  |
| ③ 총 금액  | 결제해야 할 총 금액 표시 |
| ④ 저장    | 'REVIEW' 클릭    |

• Review 화면에서 지정한 좌석과 금액 재 확인 후 'SUBMIT' 클릭

| 🚽 Review Seats                 |                                |            |          |          | ×                                          |
|--------------------------------|--------------------------------|------------|----------|----------|--------------------------------------------|
| Review 1 of 1 seat(s) selected |                                |            |          |          |                                            |
| 1 ICN>LHR KE 907               | Airline requires payment via E | MD         |          | Subtotal | 150000 KRW                                 |
| Traveler                       | Seat and Description           | Price      | Status   |          |                                            |
| ADT Ms Helim Lee               | 38C CHARGEABLE SEAT            | 150000 KRW | Selected | Seats    | 150000 KRW                                 |
|                                |                                |            |          | (        | 150000 KRW<br>Total including Tax and Fees |
|                                |                                |            |          | SUBMIT   | MODIFY CANCEL                              |

## 3) 유료좌석 확약 여부 확인하기 \_ \*SD / \*SI / \*DAS

① Seat Data 확인

명령어 : **\*SD** 

| ** SEAT DA | TA **     |        |            |      |     |
|------------|-----------|--------|------------|------|-----|
| 1. KE 090  | 7 S 20SEP | ICNLHR |            |      |     |
| 1. LE      | E/HELIMMS | HK     | 38C        | NAE  | AIR |
|            |           |        | CHARGEABLE | SEAT |     |

⇒ 유료 좌석 지정 시, 좌석번호 하단에 'CHARGEABLE SEAT' 문구 표기됨

#### ② Special Service Requirement (SSR ASVC) 반영 확인

명령어 : \*SI

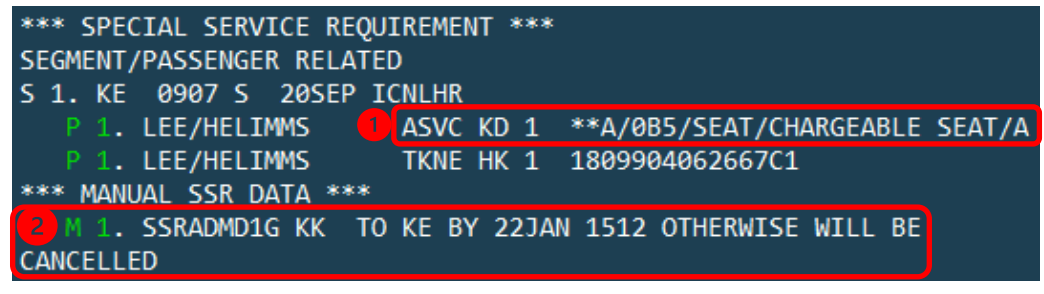

1 ASVC 항목의 KD 상태 : EMD 발행 가능한 상태 코드

2 예약 한 유료 좌석에 대해 항공사에서 반영된 결제 시한

#### ③ Additional Service 확인

명령어 : \*DAS

| ADDITIONAL SERVICES   |                             |  |  |  |  |  |  |  |
|-----------------------|-----------------------------|--|--|--|--|--|--|--|
| PASSENGER LEE/HELIMMS |                             |  |  |  |  |  |  |  |
| LN SUP DESCRIPTION    | STAT AMNT CUR FLT DETAIL    |  |  |  |  |  |  |  |
| 01 KE CHARGEABLE SEAT | CD 150000 KRW KE0907 ICNLHR |  |  |  |  |  |  |  |

⇒ Status 'CD(Confirmed)' 와 Amount 부분의 금액이 맞는지 확인

#### ※참고사항- EMD-A 영수증 전송 시 발행 전 메일주소 입력 필수※

#### 명령어 : MT.GALILEO@TRAVELPORT.CO.KR

입력 후 확인 명령어 : \*EM

EMAIL ADDRESS AND COMMENTS

## TO- 1. GALILEO@TRAVELPORT.CO.KR

# 4. EMD-A 발행

## 1) EMD Manager 를 이용한 발행 방법

① 도구 아이콘 클릭 -> EMD Manager

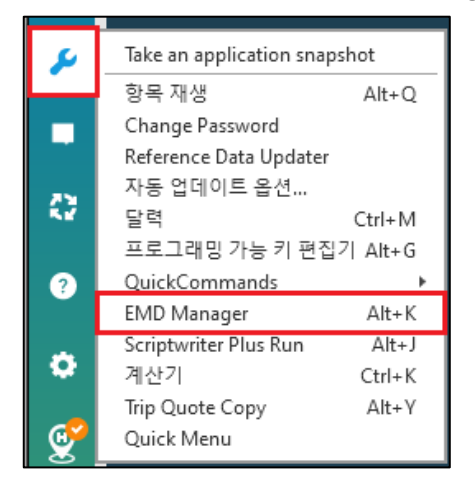

② EMD Manager 실행 -> Edit Payment Method 클릭

| EMD Manager                                                                                                    | X                                                              |
|----------------------------------------------------------------------------------------------------|----------------------------------------------------------------|
| Record Locator: 8GRMND                                                                                                    | 0                                                              |
| SERVICES REVIEW                                                                                                    |                                                                |
| Services Requiring EMDs                                                                                                    |                                                                |
| Review the services, and edit details and pa<br>are ready to issue EMDs for, and then click                                                       | yment methods as required. Select the services you<br>"Issue". |
| 🗹 Select All 🕦                                                                                                    | Show fulfilled services                                        |
| Helimms Lee                                                                                                    |                                                                |
| No associated EMD(s)                                                                                                    |                                                                |
| LEE/HELIMMS<br>ASVC SSR - KE 907 - ICNLHR - CHARG<br>Form of Payment: None Specified<br>Ticket: KE 1809904062667-LEE/HELIMMS<br>Endorsement: None | GEABLE SEAT                                                    |
| 150000 KRW                                                                                                    | Ø                                                              |
| Print Email Options                                                                                                    | Issue Edit Payment Method                                      |
|                                                                                                    | CLOSE                                                          |

| 3 | 결제 | 방법 | 중 | 'Credit | Card' | 선택 |
|---|----|----|---|---------|-------|----|
|   |    |    |   |         |       |    |

| Form of Payment                                                                                                    |                  | x |
|----------------------------------------------------------------------------------------------------|------------------|---|
| Enter payment information for your selections for the applicable airlines.<br>결제 방법: *<br>Cash<br>Check/Cheque<br>Credit Card |                  |   |
| AIRLINE<br><b>KE</b>                                                                                                    | SPECIAL SERVICES | , |
|                                                                                                    | SUBMIT 취소        |   |

④ Easy Ticket 을 이용하여 선 승인 후 카드 정보 입력 -> 'SUBMIT' 클릭

| Form of Payment                                                        | ×                         |
|------------------------------------------------------------------------|---------------------------|
| Enter payment information for your selections for the appl<br>결제 방법: * | icable airlines.          |
| 카드 소유자 이름:                                                             | 카드 유형: *                  |
| LEEHELIM                                                               | AX - American Express 🗸 🗸 |
| 카드 번호:*                                                                | 만료일:*                     |
| 37000000000028                                                         | 0223                      |
| 보안코드: Approval Code:<br>CVV Or 45678925                                |                           |
| AIRLINE<br><b>KE</b>                                                   | SPECIAL SERVICES          |
|                                                                        | SUBMIT 취소                 |

⑤ 입력된 상세 내역 확인 후 'Issue' 클릭하면 EMD 발행 완료

| EMD Manager                                                                                                    | x                       |
|----------------------------------------------------------------------------------------------------|-------------------------|
| Record Locator: 8GRMND                                                                                                    | 0                       |
| SERVICES REVIEW                                                                                                    |                         |
| Services Requiring EMDs                                                                                                    |                         |
| Review the services, and edit details and payment methods as required. are ready to issue EMDs for, and then click "Issue".                                                                                                    | Select the services you |
| Select All 🕦                                                                                                    | Show fulfilled services |
| Helimms Lee                                                                                                    |                         |
| No associated EMD(s)                                                                                                    |                         |
| ✓ LEE/HELIMMS<br>ASVC SSR - KE 907 - ICNLHR - CHARGEABLE SEAT<br>Form of Payment: 신용 카드 AX 370000000000028/D0223<br>Ticket: KE 1809904062667-LEE/HELIMMS<br>Fordersmath, Newson, State State Stat |                         |
| 150000 KRW                                                                                                    | Ø                       |
|                                                                                                    |                         |
| Print Email Options Issue Ec                                                                                                    | lit Payment Method      |
|                                                                                                    | CLOSE                   |

## 2) 명령어를 이용한 발행 방법

EMD 발행 명령어 : EMDI/IC1809904062667/PE-R/FS

발행 완료 후 화면 :

| EMD GENERATED 1809991181074 | TOTAL      | 150000<br>150000 | LEE/HELIMMS |
|-----------------------------|------------|------------------|-------------|
| TAB AND ENTER               | TO REDISPL | AY PNR >*8GRMND. |             |

| 항목                               | 설명                                      |  |  |
|----------------------------------|-----------------------------------------|--|--|
| EMDI                             | 발행 명령어                                  |  |  |
| ю                                | E-Ticket 번호 연결 (In Connection With)     |  |  |
| PE-R                             | EMD 영수증 이메일로 수신                         |  |  |
| FS                               | 현금 지불                                   |  |  |
| FAX3700000000000*D1223*A56589258 | 카드 지불<br>(카드코드/카드번호/D 유효기간(월/년)/A 승인번호) |  |  |

## ※ EMD 카드 발행 시 주의 사항

- ① Easy Ticket 을 이용하여 선 승인 후 발행
- ② 국내 전용카드 발행 불가 (9xxx, 6xxx)
- ③ 할부 발행 불가

## ※ 승객 지정, SSR ASVC 의 일부 항목을 함께 지정 시

명령어 : EMDI/P1/IC1809902793552/PE-R/FS/G2 (G2 : SSR ASVC 항목의 두 번째 항목만 발행)

## 4-1. EMD 발행 후 PNR 확인 사항

① Special Service Requirement (SSR ASVC) 반영 확인

명령어 : \*SI

| *** SPECIAL SERVICE REQUIREMENT ***<br>SEGMENT/PASSENGER RELATED<br>S 1 KE 0907 S 205EP TCNLHR |                                         |  |  |  |
|------------------------------------------------------------------------------------------------|-----------------------------------------|--|--|--|
| P 1. LEE/HELIMMS                                                                               | ASVC HI 1 **A/0B5/SEAT/CHARGEABLE SEAT/ |  |  |  |
| A/1809991181074C1                                                                              |                                         |  |  |  |
| P 1. LEE/HELIMMS                                                                               | TKNE HK 1 1809904062667C1               |  |  |  |
| *** MANUAL SSR DATA ***                                                                        |                                         |  |  |  |
| M 1. SSRADMD1G KK TC                                                                           | O KE BY 22JAN 1512 OTHERWISE WILL BE    |  |  |  |
| CANCELLED                                                                                      |                                         |  |  |  |

- ⇒ ASVC 항목의 KD 상태 -> HI 상태로 변경됨 (HI : EMD 발행 완료)
- ② Additional Service 확인

명령어 : \*DAS

| ADDITIONAL SERVICES   |      |        |     |        |        |
|-----------------------|------|--------|-----|--------|--------|
| PASSENGER LEE/HELIMMS |      |        |     |        |        |
| LN SUP DESCRIPTION    | STAT | AMNT   | CUR | FLT DE | TAIL   |
| 01 KE CHARGEABLE SEAT | FD   | 150000 | KRW | KE0907 | ICNLHR |

- ➡ Status 'CD(Confirmed)'에서 'FD(EMD Issued)' 상태로 변경됨
- ③ EMD 발행 내역 확인

명령어 : EMDL -> EMDD1(1 은 라인번호)

| 1809991181  | 074 LEE/     | HELIMMS | 8GF | RMND/1G/5 | J1E 9999 | 99992  |
|-------------|--------------|---------|-----|-----------|----------|--------|
| CPN RFISC   | DESCRIPTI    | ON      | V/  | ALUE      | DATE     | STATUS |
| 1 A-0B5     | CHARGEABLE S | EAT     | KRW | 150000    |          | OPEN   |
|             | EMD DOCUMENT | TOTAL:  | KRW | 150000    |          |        |
| >EMD DETAIL | L DISPLAY    |         |     |           |          |        |
| >EMD VOID   |              |         |     |           |          |        |
| >EMD REFUN  |              |         |     |           |          |        |

④ E-Ticket 이미지 상의 EMD-A 발행 확인

명령어 : \*HTE

TKT: 180 9904 062667 NAME: LEE/HELIMMS ISSUED: 22JAN21 FOP:CASH PSEUDO: 5J1E PLATING CARRIER: KE ISO: KR IATA: 99999992 USE CR FLT CLS DATE BRDOFF TIME ST F/B OPEN KE 907 S 20SEP ICNLHR 1320 OK SHX00RMK FARE CPN 1 1PC FARE KRW 1230000 TAX TAX 28000BP TAX TOTAL KRW 1258000 NONENDS./RISS CHRG APPLY./RFND PNTY APPLY. SEL KE LON 1131.04 NUC1131.04END ROE1087.48629 RLOC 1G 8GRMND 1A 57JHHV **\*\*ASSOCIATED DOCUMENTS\*\*** TKT: 1809904062667 EMD: 1809991181074 TKT CPN: 1 EMD CPN: 1

## 5. EMD VOID

1) 명령어로 VOID 하기

명령어 : EMDV1801111333355 (EMD 번호)

- 2) EMD 발행항목에서 VOID 하기 (2 가지 방법)
  - ① EMDL 클릭 -> 초록색 라인번호 클릭 -> 초록색 EMD VOID 클릭
  - ② EMDL 명령어입력 -> EMDD1(1은 라인번호) 명령어 입력

-> Tab 으로 이동하여 'EMD VOID'에서 V 입력 후 Enter

| 1809991181 | 074 LEE/H     | HELIMMS | 8GF | RMND/1G/5 | J1E 9999 | 9992   |
|------------|---------------|---------|-----|-----------|----------|--------|
| CPN RFISC  | DESCRIPTIO    | NC      | VA  | ALUE      | DATE     | STATUS |
| 1 A-0B5    | CHARGEABLE SI | EAT     | KRW | 150000    |          | OPEN   |
|            | EMD DOCUMENT  | TOTAL:  | KRW | 150000    |          |        |
| >EMD DETAI | L DISPLAY     |         |     |           |          |        |
| >EMD VOID  |               | ٠V      |     |           |          |        |
| >EMD REFUN |               |         |     |           |          |        |

- 당일 VOID 만 가능
- VOID 후 EMD Detail 의 Status 가 VOID 로 반영되었는지 확인
- Daily Sales Report (HMPR)에서 VOID 반영 확인
- VOID 는 허용 항공사에 한 해 가능

## 6.EMD 변경

좌석 변경 : 불가 (기존 EMD 환불 후 신규 EMD 발행)

## 7.EMD 환불

1) 항공사의 EMD REFUND 가능 조건 확인 후 진행

#### 2) EMD 발행 항목에서 REFUND 하기 (2 가지 방법)

- ① EMDL 클릭 -> 초록색 라인번호 클릭 -> 초록색 EMD REFUND 클릭
- ② EMDL 명령어입력 -> EMDD1(1 은 라인번호) 명령어 입력
  - -> Tab 으로 이동하여 'EMD REFUND'에서 F (Full) 입력 후 Enter

| 180999118107 | 4 LEE/HELIMM      | IS 80  | RMND/1G/9 | 5J1E 9999 | 99992  |
|--------------|-------------------|--------|-----------|-----------|--------|
| CPN RFISC    | DESCRIPTION       | ١      | ALUE      | DATE      | STATUS |
| 1 A-0B5 C    | HARGEABLE SEAT    | KRW    | 150000    |           | OPEN   |
| E            | MD DOCUMENT TOTAL | .: KRW | 150000    |           |        |
| >EMD DETAIL  | DISPLAY ·         |        |           |           |        |
| >EMD VOID    | <u>.</u>          |        |           |           |        |
| >EMD REFUND  | ۰F                |        |           |           |        |

※Full Refund 만 가능, **발행 다음날 부터 환불 가능** 

# 8. 우수회원혜택

#### 1) 우수회원의 경우 유료좌석 운임 면제

| 구 분      | 면제 고객                               | 면제 내역                                                    | 비고                                                                 |
|----------|-------------------------------------|----------------------------------------------------------|--------------------------------------------------------------------|
|          | 밀리언 마일러 클럽                          | 엑스트라 레그룸 (N/T CLS 구매 시 미해당) ,<br>전방 선호좌석 및 일반좌석 무료 배정 가능 |                                                                    |
| 우수<br>회원 | 모닝캄 프리미엄 클럽<br>(SKYTEAM ELITE PLUS) | 전방 선호좌석, 일반좌석 무료 배정 가능                                   | <ul> <li>좌석 배정 시점 회원 등급 기준</li> <li>우수회원 키워드 인식하여 자동 적용</li> </ul> |
|          | 모닝캄 클럽<br>(SKYTEAM ELITE)           | 일반좌석 무료 배정 가능                                            |                                                                    |

#### 2) 우수회원 해택 적용 방법

- ① PNR 에 마일리지 정보입력 (명령어 : M.P1/KE7111111111)
- ② Seatmap 조회 -> 마일리지 등급에 따라 무료제공 혜택 적용 확인 가능

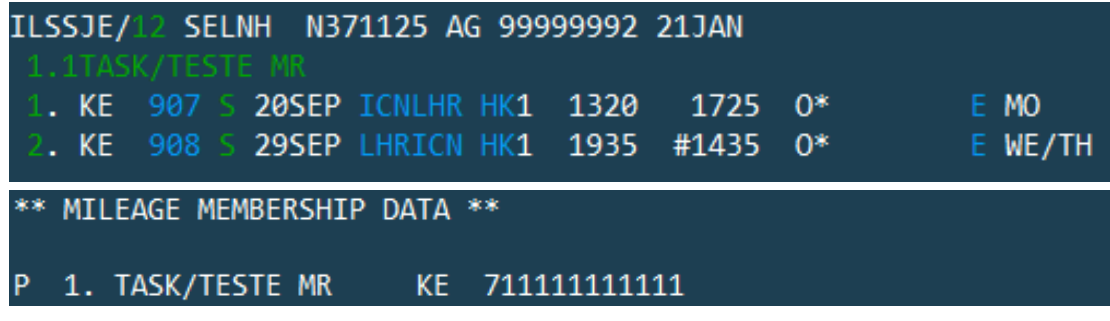

- ③ 우수회원(EX. 밀리언 마일러)의 경우 Seatmap 조회 예시
- ⇒ 전방 선호 좌석/엑스트라 레그룸 모두 무료로 적용되고 있음

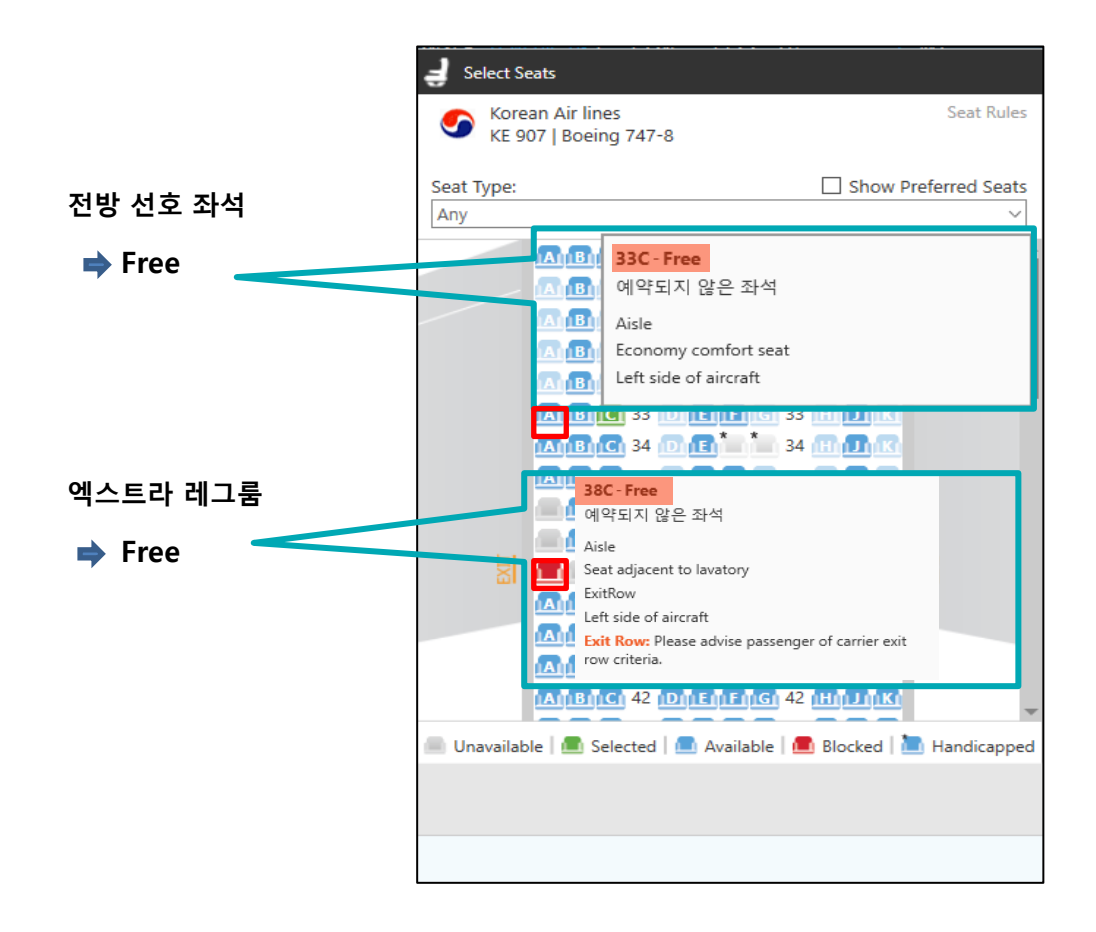